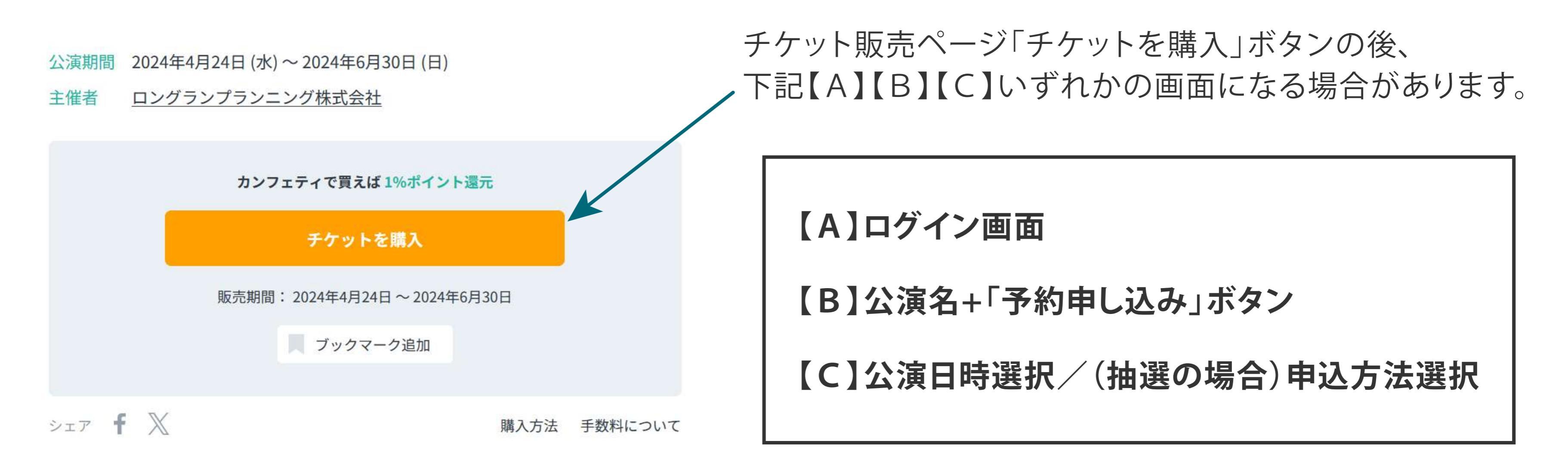

## 【A】ログイン画面

|              | and                     |                                    |         |
|--------------|-------------------------|------------------------------------|---------|
| <u>初めて</u> ( | <u>の万へ チケット購入・引取 動作</u> | <u>・セキュリティ   利用規約</u>   <u>ヘルフ</u> |         |
|              | ΤΟΡΙΟ                   | S                                  |         |
| ■業界唯一! チケ    | ット補償が自動付帯!              |                                    |         |
| 病気やケガ、急な出引   | 脹などで行けなくなったとき、          | チケット補償が使えます。ごろ                     | え心してチケッ |
| トをお買い求めくださ   | さい。 <u>詳細はこちら</u>       |                                    |         |
| ※対象外のチケット(   | こご注意ください。確認はこち          | 55                                 |         |
| ■観劇日記アプリ     | 「シアティ」使いやすさア            | ップリ                                |         |
| 【今だけ特典】シア    | ター情報誌カンフェティ電子版          | が無料! (通常300円) 詳細                   | Hはこちら   |
|              |                         |                                    |         |
|              |                         |                                    |         |
|              | 会員ID、パスワードを             | 入力してください。                          |         |
|              | 会員ID                    |                                    |         |
|              | パスワード                   |                                    |         |
|              |                         |                                    |         |
|              | 001.                    |                                    |         |
|              | パスワードをお忘れの場             | 場合は ( <u>こちら</u> )                 |         |
|              | 会員「してわぶれの場              | 517 ( <u>255</u> )                 |         |
|              |                         |                                    |         |
|              |                         |                                    |         |
| > 会員登録/入会    |                         |                                    |         |
| 会員登録/入会      |                         | 会員登録                               | 剥入会 ⊙   |
| 会員登録・入会申し込み  | を受付します。                 |                                    |         |
|              |                         |                                    |         |
|              |                         |                                    |         |
|              | ⊗ ウィンドウを                | 閉じる                                |         |
|              | <u></u>                 |                                    |         |
|              | ¢                       |                                    |         |
|              | L                       |                                    |         |

カンフェティ会員登録済みの方はログインしてチケット購入にお進みください。 初めてのご利用の方は、「会員登録/入会」から会員登録をお願いいたします。

セブン-イレブンでのお受け取りになります。 ※一部、配送や電子チケットの場合もございます。

その後の流れについてはこちら https://www.s2.e-get.jp/longrun/howto/buy/buy\_top.html

## 【B】公演名+「予約申し込み」ボタン

| <b>力</b> :       | ソフェティチケット予約・購入                                                    | 会員マイページ                    | チケット購入予約         |
|------------------|-------------------------------------------------------------------|----------------------------|------------------|
| 20               | 初めての方へ   チケット購入・引取   動作・セキュリティ<br>ご希望の公演の「予約申し込み」 ボタンをクリックしてください。 | 利用規約   ヘルプ                 |                  |
|                  | 一般予約                                                              |                            |                  |
|                  | 公演名/公演期間/会場                                                       | 予約受付制                      | 代況               |
|                  |                                                                   | ~ 2024年8月24日<br><b>受付中</b> | (土) 16:30        |
|                  | 2024年8月23日(金) ~ 2024年8月24日(土)<br>ムジカーザ                            | 予約申し込                      | ы <del>л</del> Θ |
|                  | ○ ウィンドウを閉じる                                                       |                            |                  |
| 会員登録             | / ログインなしで購入できます。                                                  |                            |                  |
| ※カンフェラ<br>(カンフェテ | Fィ会員特典は適用外です。<br>ィポイント・キャンセル補償・託児サービスな                            | まど)                        |                  |
| ご希望のう<br>カード決済   | チケットをお選びの上、<br>斉/セブン-イレブン決済をお選びくだ                                 | ざい。                        |                  |
| お客様のる            | お名前/電話番号/メールアドレスを                                                 | ご入力くだる                     | さい。              |
|                  |                                                                   |                            |                  |

申込み完了画面の受付番号・申込番号を必ずお控えください。 チケット購入履歴/抽選申込履歴の照会に必要になります。 申込完了画面をスクリーンショットや画面メモで保存することをお奨めいたします。

| カンフェラ                       | <b>カンフェティ</b> チケット予約・購入                          |  |  |  |
|-----------------------------|--------------------------------------------------|--|--|--|
|                             | 会員マイページ チケット購入予約                                 |  |  |  |
| <u>初めての方へ</u>   <u>チケット</u> | <u>・購入・引取   動作・セキュリティ</u>   <u>利用規約</u>  <br>ヘルプ |  |  |  |
| 予約・購入を受け付けま<br>上、お手続きください。  | した。以下の受付番号と受付状況をご確認の                             |  |  |  |
| $\otimes$                   | ウィンドウを閉じる                                        |  |  |  |
| 受付情報                        |                                                  |  |  |  |
| 受付番号                        | 01234567                                         |  |  |  |
| 予約内容確認、チケット<br>い。           | 予約内容確認、チケット引取の際などに必要です。必ずお控えくださ<br>い。            |  |  |  |
| 受付日                         | 2024年5月2日(木) 19:07                               |  |  |  |
| お支払い                        | 未完了                                              |  |  |  |
| 下記の「支払方法」をこ                 | 「確認の上、お手続きください。                                  |  |  |  |
| チケット引取                      | 未完了                                              |  |  |  |
| 下記の「引取方法」をご確認の上、お手続きください。   |                                                  |  |  |  |
|                             |                                                  |  |  |  |
| 支払万法                        |                                                  |  |  |  |
| 支払方法                        | セブン-イレブン                                         |  |  |  |
| 払込票番号                       | 1234-5678-9012                                   |  |  |  |
|                             |                                                  |  |  |  |

注意事項

## 予約確定後の流れについてはこちら https://www.s2.e-get.jp/longrun/howto/buy/buy\_top.html

## 【C】公演日時選択/(抽選の場合)申込方法選択

| 公演日時選択  |                                                       |         |       |         |  |
|---------|-------------------------------------------------------|---------|-------|---------|--|
|         |                                                       | カンフ     | זידֿד |         |  |
|         | 公演日時を選ぶ                                               | チケットを選ぶ | 座席を選ぶ | 支払・引取方法 |  |
|         | カンフェティ<br>初代 カンフェティ亭こんぺち 襲名披露公演<br>公演期間 2024年6月1日 (土) |         |       |         |  |
| 2024年6月 | <b>1日</b> ± 19:00                                     |         |       |         |  |

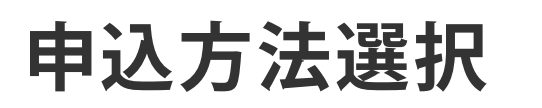

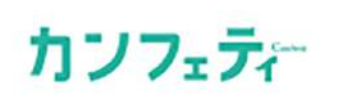

>

| <b>申込方法を選ぶ</b> 公演日時を選ぶ チケットを選ぶ 支払・引取方法 |   |
|----------------------------------------|---|
| カンフェティ                                 |   |
| ミュージカル「カンフェティ座の怪人」                     |   |
| 公演期間 2025年1月6日(月)~2025年2月28日(金)        |   |
|                                        |   |
|                                        |   |
|                                        | > |
| 公演によって申込み可能回数は異なります。                   |   |
|                                        |   |
|                                        |   |
|                                        |   |
|                                        |   |
|                                        |   |
| ミュージカル『カンフェティ座の怪人』                     |   |
| ☆深期間 2025年1月6日(月)~2025年2月28日(金)        |   |
|                                        |   |
|                                        |   |
| 6日 月 16:00                             |   |
|                                        |   |
|                                        |   |
|                                        |   |
| チケットを購入するにはロクインか必要です                   |   |
|                                        |   |
| 新規会員登録 ログイン                            |   |
|                                        |   |
|                                        |   |
|                                        |   |

カンフェティ会員登録済みの方はログインしてチケット購入にお進みください。

カンフェティ会員登録をされていない方は、 「新規会員登録」から必要事項をご記入の上、会員登録をお願いいたします。

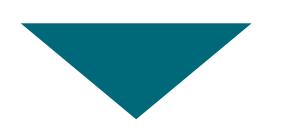

ファミリーマートでのお受け取りになります。 カード決済/店頭決済をお選びいただけます。

購入確定後の流れについてはこちら https://www.family.co.jp/services/ticket/ticketreserve.html

※ファミリーマート店頭決済の場合、<u>現金支払のみ</u>対応しております。